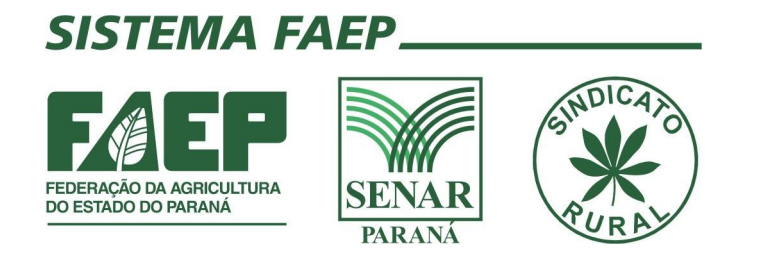

# Manual de preenchimento do ADA através do site do IBAMA

Passo a passo

Departamento Sindical – FAEP Qualquer dúvida entrar em contato: sindical@faep.com.br

### 1. Cadastro de pessoa física ou jurídica

Acesse o site www.ibama.gov.br

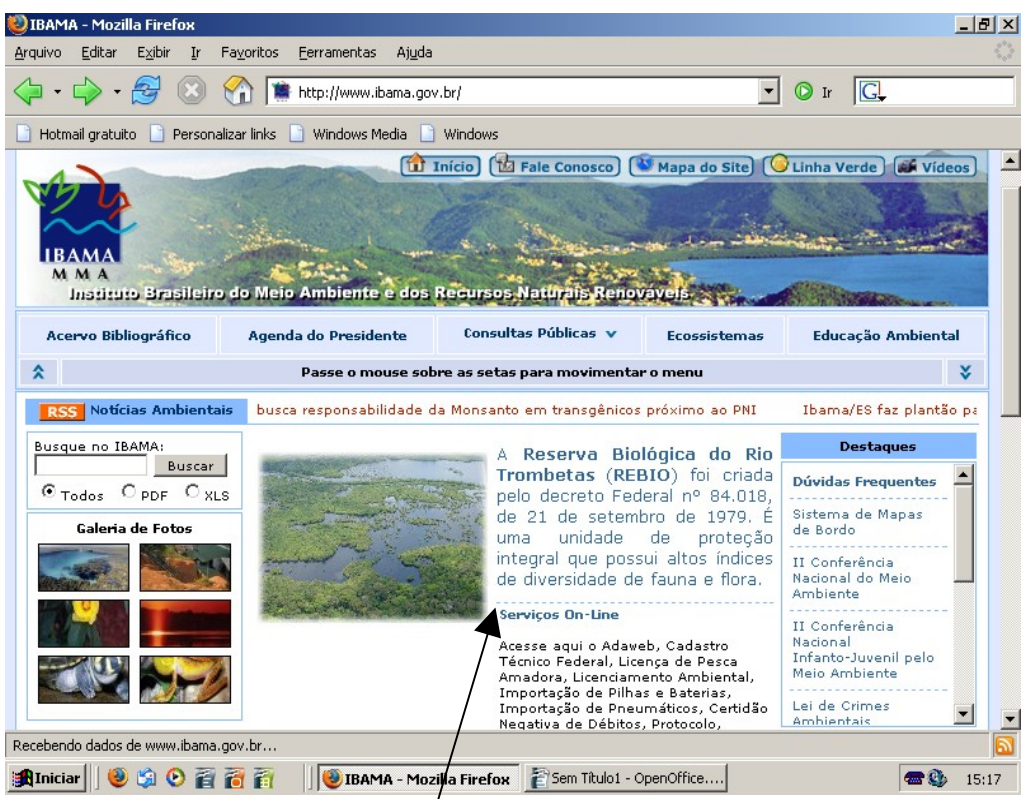

Clique em serviços on-line conforme figura/acima

A tela abaixo será exibida, clique em "Cadastro" = > Pessoa Física ou Jurídica

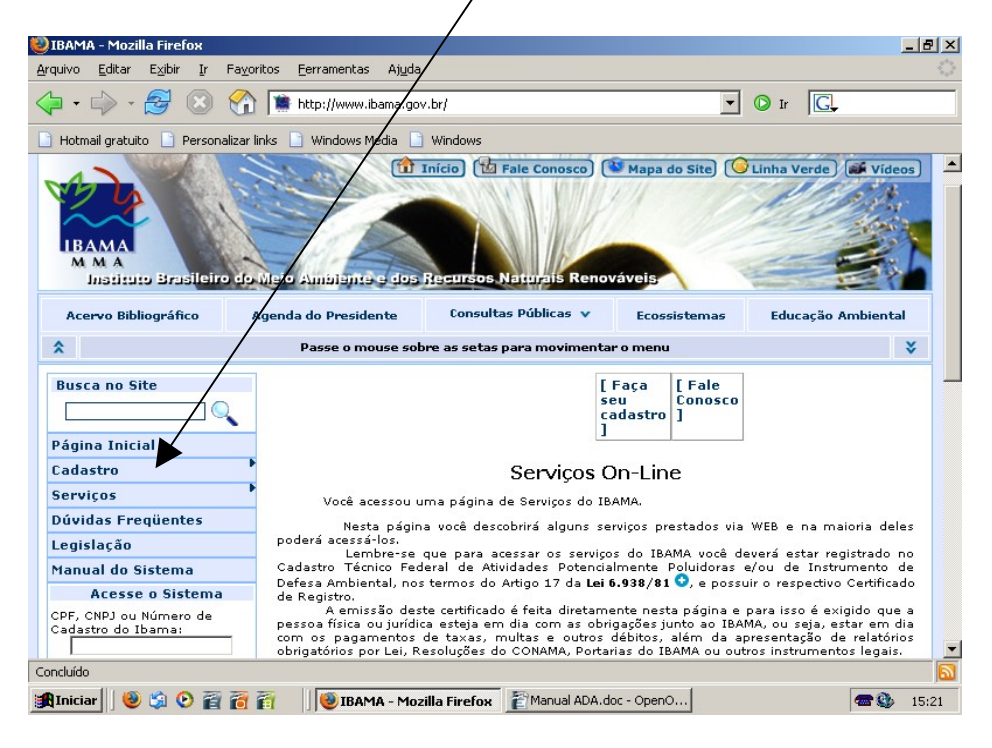

Selecione "Novo"

| uivo Editar Exibir Ir Fayı      | oritos <u>F</u> errame | ntas Aj <u>u</u> da   |                       |              |                         |
|---------------------------------|------------------------|-----------------------|-----------------------|--------------|-------------------------|
| • 🗟 🛇 🔗                         | http://w               | ww.ibama.gov.br/      | 1                     | Ŧ            | ] 🛈 Ir 🛛 💽              |
| Hotmail gratuito 📄 Personalizar | links 📄 Windo          | ws Media 📋 Wi         | ndows                 |              |                         |
|                                 |                        | 1níc                  | io) 🔞 Fale Conosco)   | Mapa do Site | 🕑 Linha Verde ) 💓 Vídeo |
|                                 |                        |                       |                       | Card and     |                         |
| ~~~~                            | South Co               |                       | Pro V                 |              |                         |
|                                 | TO AF                  | and the second second |                       | up           | T                       |
| Instituto Brasileiro de         | Meio Ambie             | nte e dos Rei         | ursos Naturais Ren    | ováveis      |                         |
| Acervo Bibliográfico            | Agenda do Pre          | sidente               | Consultas Públicas 🔻  | Ecossistemas | Educação Ambiental      |
|                                 |                        |                       |                       | l.           |                         |
| <i>к</i>                        | Passe                  | o mouse sobre a       | as setas para movimen | tar o menu   |                         |
| Busca no Site                   |                        |                       |                       | [Faça [Fale  |                         |
|                                 |                        |                       |                       | cadastro ]   |                         |
| Página Inicial                  |                        |                       |                       | ]            |                         |
| Cadastro                        | Pessoa                 | lovo                  |                       |              |                         |
| erviços                         | Física R               | tevalidação           |                       |              |                         |
| )úvidas Freqüentes              | Pessoa<br>Jurídica P   | tegularização         |                       |              |                         |
| .egislação                      |                        |                       |                       |              |                         |
| 1anual do Sistema               |                        |                       |                       |              |                         |
| Acesse o Sistema                |                        |                       |                       |              |                         |
|                                 |                        |                       |                       |              |                         |
| adastro do Ibama:               |                        |                       |                       |              |                         |

A tela abaixo será exibida, selecione a opção "Clique aqui" conforme figura abaixo.

| 😻 IBAMA - Mozilla Firefox 🛛 🔰 🔤                                                                                                    | 201 |
|----------------------------------------------------------------------------------------------------|-----|
|                                                                                                    | ~   |
| Arquivo Editar Exibir Ir Favoritos Eerramentas Ajuda                                                                                                    | 3   |
|                                                                                                    |     |
| 🕒 Hotmail gratuito 📄 Personalizar links 📄 Windows Media 📄 📈indows                                                                                                    |     |
| Passe o mouse sobre as setas para movimentar o menu 😵                                                                                                    |     |
| Busca no Site                                                                                                    |     |
| Seu Conosco Cadastro J                                                                                                    |     |
| Página Inicial                                                                                                    |     |
| Cadastro Pessoa Fisica                                                                                                    |     |
| Serviços Novo                                                                                                    |     |
| Dúvidas Freqüentes<br>Se você é unha pessoa física que realiza Atividades Potencialmente Poluidoras ou Utilizadoras de<br>Recursos Naturais, ou Instrumento de Defesa Ambiental e ainda não possui registro no CTF, clique |     |
| Legislação no link abeixo para preencher os dados iniciais e obter acesso ao sistema. Ao receber a senha, entre no sistema para completar o seu cadastro e emitir o Certificado de Registro. Caso você tenha               |     |
| Manual do Sistema dúvidas obre o preenchimento acesse o manual do sistema.                                                                                                    |     |
| Acesse o Sistema Clique aqui para iniciar o cadastro e obter acesso ao sistema.                                                                                                    |     |
| CPF, CNPJ ou Número de Passos para o 1º Cadastro - Orientações.<br>Cadastro do Ibama:                                                                                                    |     |
|                                                                                                    |     |
| Senha:                                                                                                    |     |
|                                                                                                    |     |
| Caso você tenha perdido ou<br>não tenha recebido a sua                                                                                                    |     |
| senha dique aqui.                                                                                                    |     |
|                                                                                                    |     |
| Autenticar Limpar                                                                                                    |     |
|                                                                                                    | Ţ   |
| Lido www.ibama.gov.br                                                                                                    | 2   |
| [1] Thiciar 10 10 10 10 10 10 10 10 10 10 10 10 10                                                                                                    |     |

| Cadastro Inicial de Pessoa Física - N       | lozilla Firefox                                                                  | _ 8 × |
|---------------------------------------------|----------------------------------------------------------------------------------|-------|
| <u>Arquivo Editar Exibir Ir Favoritos</u>   | Eerramentas Ajuda                                                                |       |
| (- · S 🛞 😭 🗖                                | http://www.ibama.gov.br/ctf/cadastroInicialPessoaFisica.php 🔽 💽 Ir 💽             |       |
| 📋 Hotmail gratuito 📋 Personalizar links     | 🗋 Windows Media 📋 Windows                                                        |       |
|                                             | IBAMA/SAC - Cadastro Técnico Federal<br>Cadastro Inicial de Pessoa Física        | 1     |
| CPF:                                        |                                                                                  |       |
| Nome:                                       |                                                                                  |       |
| Endereço:                                   |                                                                                  |       |
| Bairro:                                     |                                                                                  |       |
| UF / Município:                             | AC 💌 / ACRELANDIA                                                                |       |
| CEP:                                        |                                                                                  |       |
| Telefone:                                   |                                                                                  |       |
| Fax:                                        |                                                                                  |       |
| E-Mail:                                     | Este será o endereço utilizado para envio de toda informação do IBAMA por e-mail |       |
| Data de Nascimento:                         |                                                                                  |       |
| Sexo:                                       | O Masculino O Feminino                                                           |       |
| Número da Carteira de Identidade:           |                                                                                  |       |
| UF da emissão da Carteira de<br>Identidade: | AC -                                                                             |       |
| Orgão Emissor da Carteira de<br>Identidade: |                                                                                  |       |
|                                             | Cadastrar Voltar                                                                 |       |
|                                             |                                                                                  |       |
| Concluído                                   |                                                                                  |       |
| 🏨 Iniciar 🛛 🕘 🗊 📀 👸 👸                       | 🛛 🥘 IBAMA - Mozilla Firefox 🛛 👔 Manual ADA.doc - Ope 🛛 😻 Cadastro Inicial de 🖉   | 15:27 |

#### A tela abaixo será exibida, preencha os campos e clique no botão "Cadastrar".

Logo após o cadastro será emitida uma senha para iniciar o preenchimento eletrônico do Ato Declaratório Ambiental(ADA). É de preenchimento obrigatório os campos telefone e e-mail, caso o proprietário não tenha esses dados, podem ser utilizados os dados do sindicato rural.

Informamos que existem casos em que o proprietário já está cadastrado no "Cadastro Técnico Federal", neste caso é necessário solicitar a senha conforme instruções no item 3 – Solicitar senha de pessoa já cadastrada na página 12.

#### 2. Preenchimento do Ato Declaratório Ambiental(ADA)

Acesse o site www.ibama.gov.br

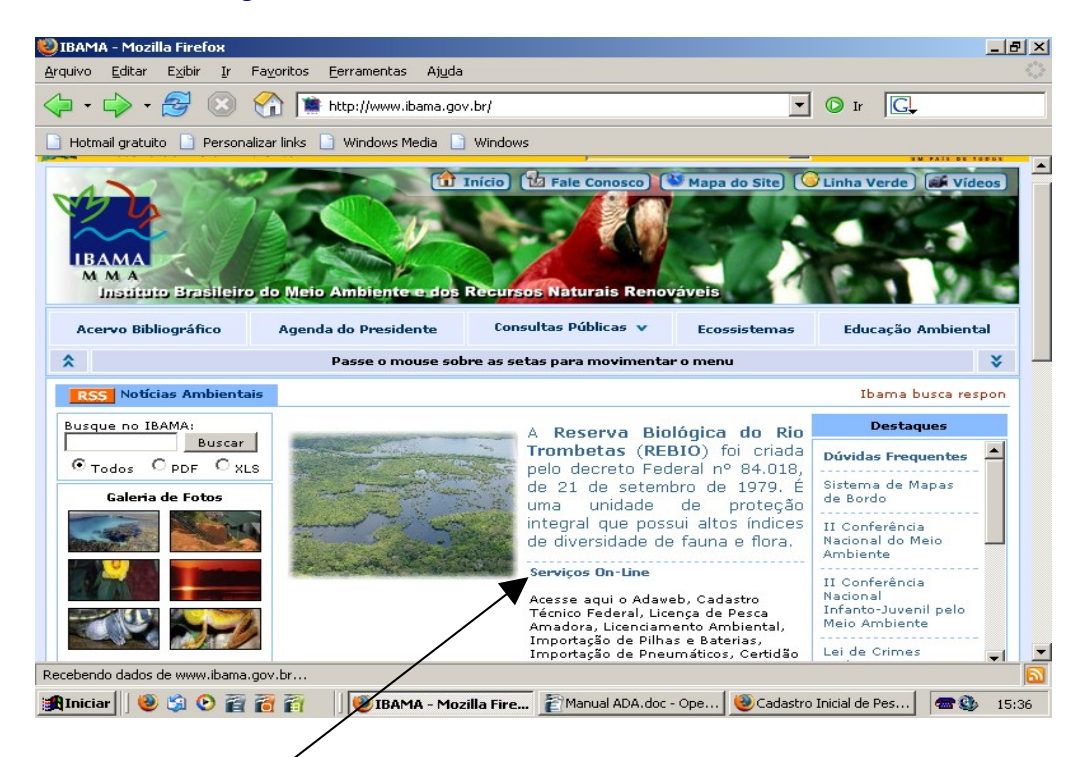

Selecione "Serviços on-line"?

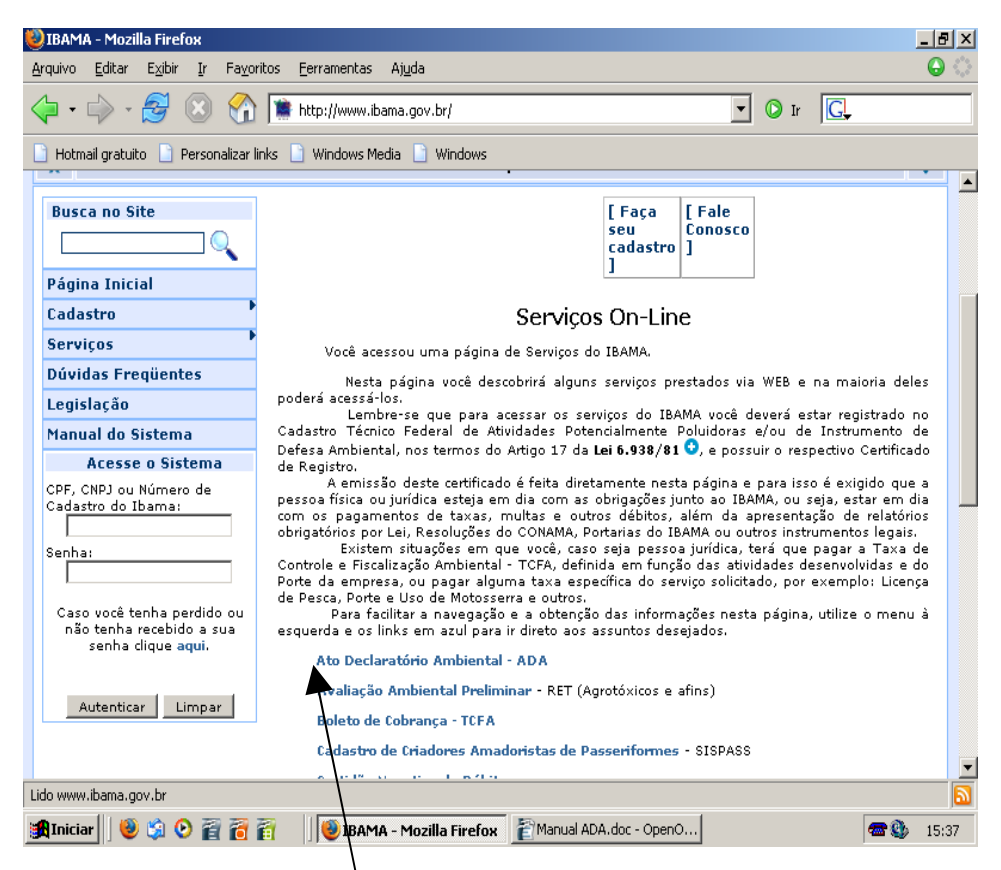

Clique em "Ato Declaratório Ambiental".

Informe o CPF/CNPJ e senha fornecida na conclusão do cadastro de pessoa.

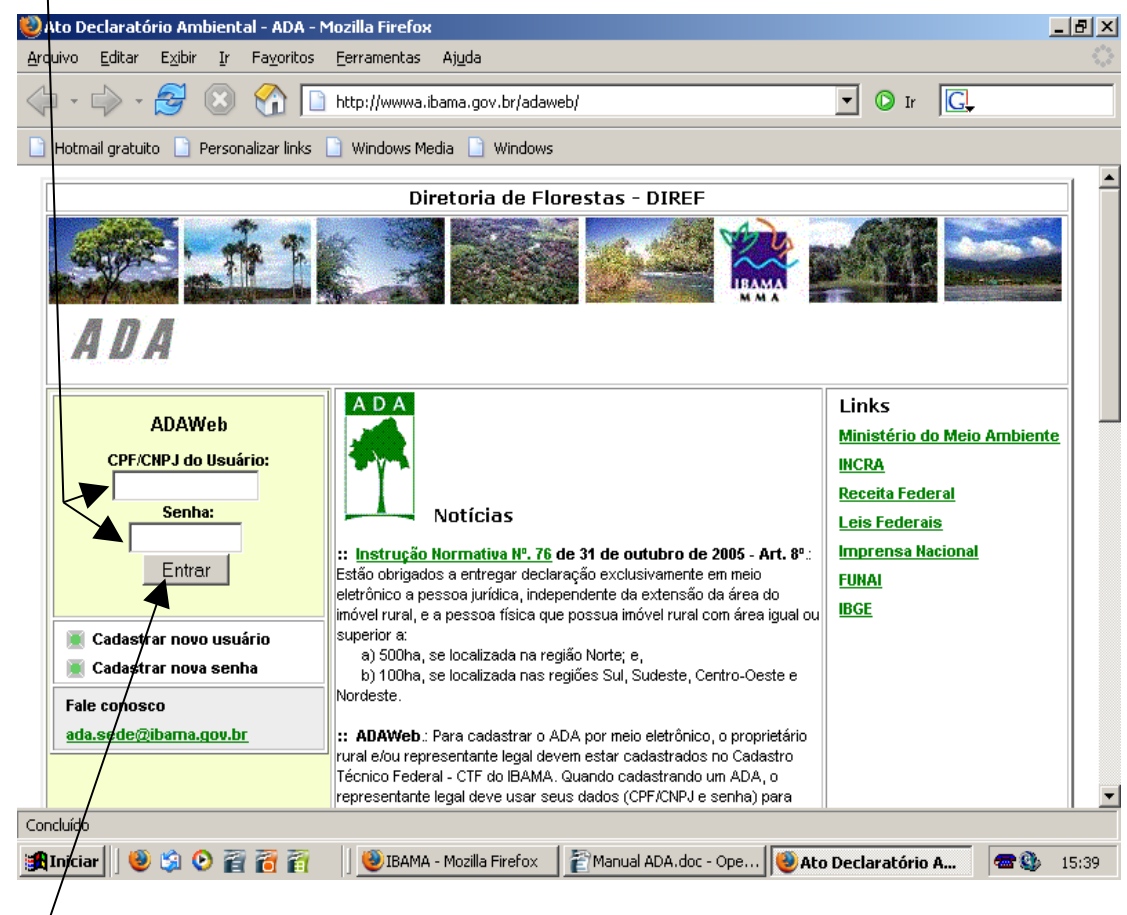

Clique em<sup>*k*</sup>'entrar''.

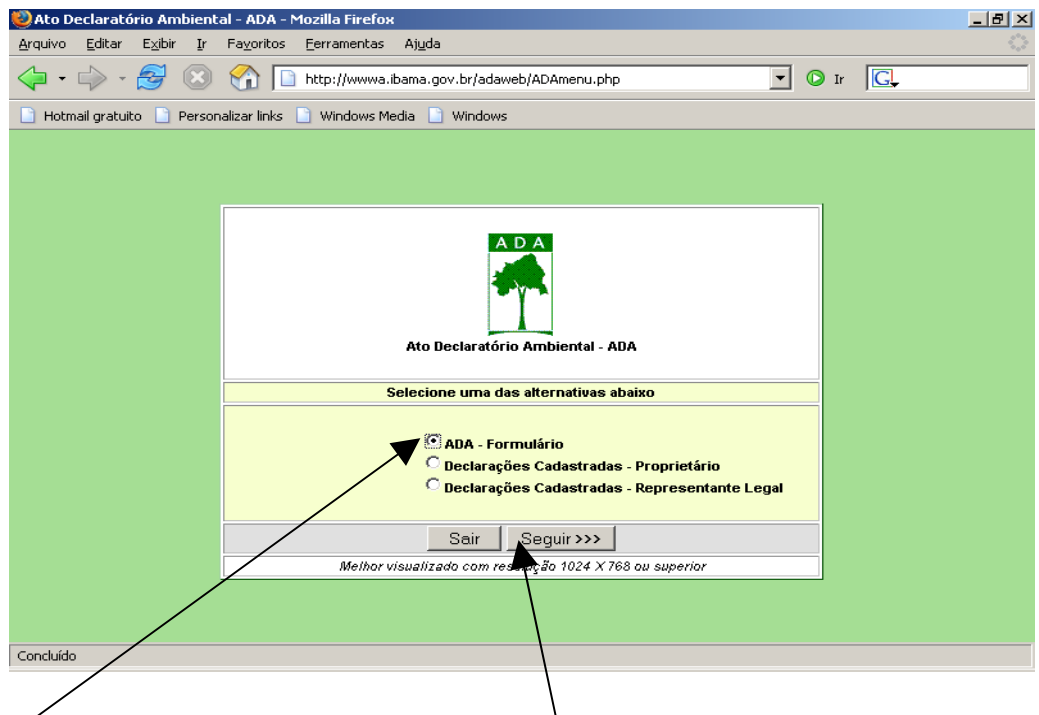

Selecione "ADA formulário" e clique no botão "Seguir".

| 🥹 Ato Declaratório Ambiental - ADA - Mozilla Firefox 💶 💷                                                                                                    | ×          |
|----------------------------------------------------------------------------------------------------|------------|
| <u>A</u> rquivo <u>E</u> ditar E <u>x</u> ibir <u>I</u> r Fa <u>v</u> oritos <u>F</u> erramentas Aj <u>u</u> da                                                                                                    | $\bigcirc$ |
| 🗘 🔹 🖒 - 🤔 🛞 🏠 🗋 http://www.ibama.gov.br/adaweb/ADAform_intro.php?SID&cod_proces 🔽 💽 Ir 🔍                                                                                                    |            |
| 🛅 Hotmail gratuito 📄 Personalizar links 📄 Windows Media 📄 Windows                                                                                                    |            |
| Este form i tàrio é dividido em chico seções, que deverão ser preenchidas em seq Véncia para que todos os<br>dados possam ser submetidos com sucesso:                                                                                                    |            |
| 1 - IDENTIFICAÇÃO JUNTO AO ÔRGÃO AMBIENTAL                                                                                                    |            |
| 2 - DADOS DO IMÓVEL                                                                                                    |            |
| 3 - IDENTIFICAÇÃO DO PROPRIETÁRIO                                                                                                    |            |
| 4 - DISTRIBUIÇÃO DAS ÁREAS DO IMÔVEL                                                                                                    |            |
| S - TERMO DE RESPONSABILIDADE                                                                                                    |            |
| En cada seção é apresentado um quadro de 'Ajuda' com informações que podem auxiliar no previonimento<br>dos campos. Leis com stenção para evitar errou e faina na tranuminião dou dadou.                                                                                                    |            |
| Para previoi imento deste form (tario é vecessário que as informações pessoais ou institucionais do proprietário<br>do indueleiou representante legalestejam cadastradas no Cadastro Técnico Federal-CTF do IBAMA.<br>Faça seu cadastro ou athalize suas informações antes de prosseguir olicando no borão "Cadastro IBAMA" abatico.                                                      |            |
| Te i la âmão os documentos do indue le proprietário, assim como a documentação reterente ao registro em<br>cambrio das áreas de prese mação que serão dectaradas, isto pode tornar o previsitimento deste nom vitário<br>mais tão II, rápido e eultar erros.                                                                                                    |            |
| Caso seja tecessário corrigir ot attalizar alguma intormação de um ADA (à cadastrado, uma declaração<br>"Retritoadora" deuená ser submetida.                                                                                                    |            |
| Ao final do form (Brio será apresentada uma tela com um 'Reirum o' das Informações preencinidas.<br>O declarante poderá e uBio verificar se as mesmas es Bio corretas antes de situme 18-bas.                                                                                                    |            |
| Para filiolonamento deste form (lário as filiojões de jauasoript devem estar atluadas em se i navegador da Web.                                                                                                    |            |
| Após o e sub com s roesso do form (Brito), o declaras)e poderá imprimir um recibio q se mostrará um simero de<br>protocolo do recebimento do ADA pelo IBAMA. Esse recibo será gerado em formato ".pdf". Para imprimi-No<br>é secessário ter o aplicativo. <u>Adobe Reader</u> instalado em s sa máq sina. Cliq se so link asterior para batxar<br>o statulizar a versão deste aplicativo. |            |
| Para esolarecer qualquer diluida, receber informações adicionais ou exular seus comentários extre em contato<br>com o <u>IBAMA</u> pelo exderço ektrónico <u>ada, redectribama, go v.br</u> .                                                                                                    |            |
| <                                                                                                    | -          |
| Concluído                                                                                                    |            |

## Clique no botão "Seguir".

| 🥹 Ato Declaratório Ambiental - ADA - Mozilla Firefox                                                                                                    |               |
|----------------------------------------------------------------------------------------------------|---------------|
| <u>A</u> rquivo <u>E</u> ditar E <u>x</u> ibir <u>I</u> r Fa <u>v</u> oritos <u>E</u> erramentas Aj <u>u</u> da                                                                                                    | ()<br>()      |
| A Section 1. Section 1. S |               |
| 🕒 Hotmail gratuito 📄 Personalizar links 📄 Windows Media 📄 Windows                                                                                                    |               |
| IDENTIFICAÇÃO JUNTO AO ÓRGÃO AMBIENTAL                                                                                                    | RAMA<br>M M A |
| 01 - Tipo de declaração*<br>Primeira <sup>O</sup> Retificadora                                                                                                    |               |
| 02" Número de processo no órgão ambiental                                                                                                    |               |
| <<< Voltar Limpar Seguir>>> Sair                                                                                                    |               |
| AJUDA:<br>* Campo de preenchimento obrigatório.<br>01 - Tipo de declaração: Declaração Retificadora deve ser usada para corrigir erros ou atualizar informações de algum ADA já submetido.<br>Neste caso, o campo 02 - Número de processo no orgão ambiental será habilitado e o número do ADA deverá ser preenchido.<br>02 - Número de processo no órgão ambiental: Número de registro do ADA junto ao IBAMA. Este número será gerado automaticamente<br>pelo sistema após o tormulário do ADA ter sido submetido com sucesso. O mesmo número deverá aparecer no recibo de envio do formulário.                                                                                                    |               |
| elecione a opção "Primeira"e clique no botão "Seguir".                                                                                                    |               |

| 🥹 Ato Declaratório Ambiental - ADA - Mozilla Firefox 📃                                                                                                    |        |
|----------------------------------------------------------------------------------------------------|--------|
| <u>A</u> rquivo <u>E</u> ditar E <u>x</u> ibir <u>I</u> r Fa <u>v</u> oritos <u>F</u> erramentas Aj <u>u</u> da                                                                                                    | $\sim$ |
| A Section of the section of the section of |        |
| 📄 Hotmail gratuito 📄 Personalizar links 📄 Windows Media 📄 Windows                                                                                                    |        |
| DADOS DO IMÓVEL                                                                                                    |        |
| 03 - Número do imóvel na Receita Federal - NIRF <sup>*</sup> Procurar Código do imóvel - Cadastro INCRA Oñ - Nome do imóvel*                                                                                                    |        |
| OE - Endereço de localização*<br>OF - UF* O8 - Município*<br>O9 - Código do município* 10 - CEP*<br>11 - Localização geográfica                                                                                                    |        |
| Graus Minutos Segundos Quadrante<br>Latitude Deservação: Se necessário, desenhe um croqui de acesso à propriedade e envie para o <u>IBAMA</u> fazendo referência<br>ao número do protocolo de entrega do ADA que será mostrado no recibo de envio deste formulário.                                                                                                    |        |
| << Voltar Limpar Seguir>>> Sair                                                                                                    |        |
| Concluído                                                                                                    | //     |

Digite o número do imóvel na Receita Federal e clique no botão<sup>\*\*</sup>Procurar<sup>\*\*</sup>, em seguida os dados do imóvel serão mostrados, clique no botão <sup>\*\*</sup>Seguir<sup>\*\*</sup>.

Caso a mensagem abaixo seja exibida é necessário preencher os dados do imóvel nesta mesma tela, depois disso clique no botão "Seguir".

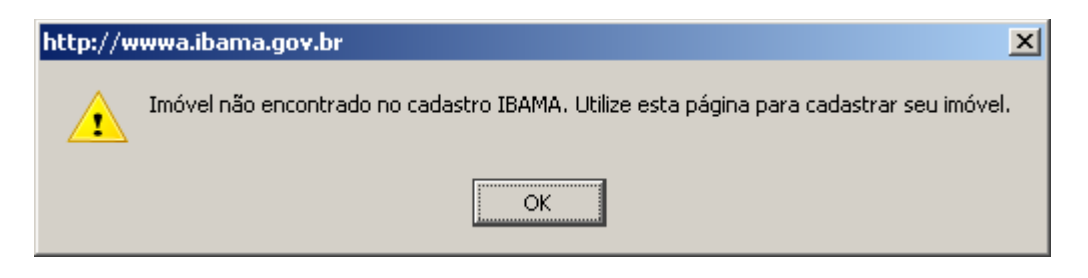

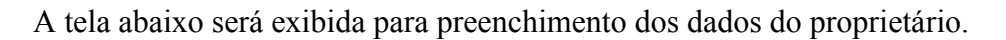

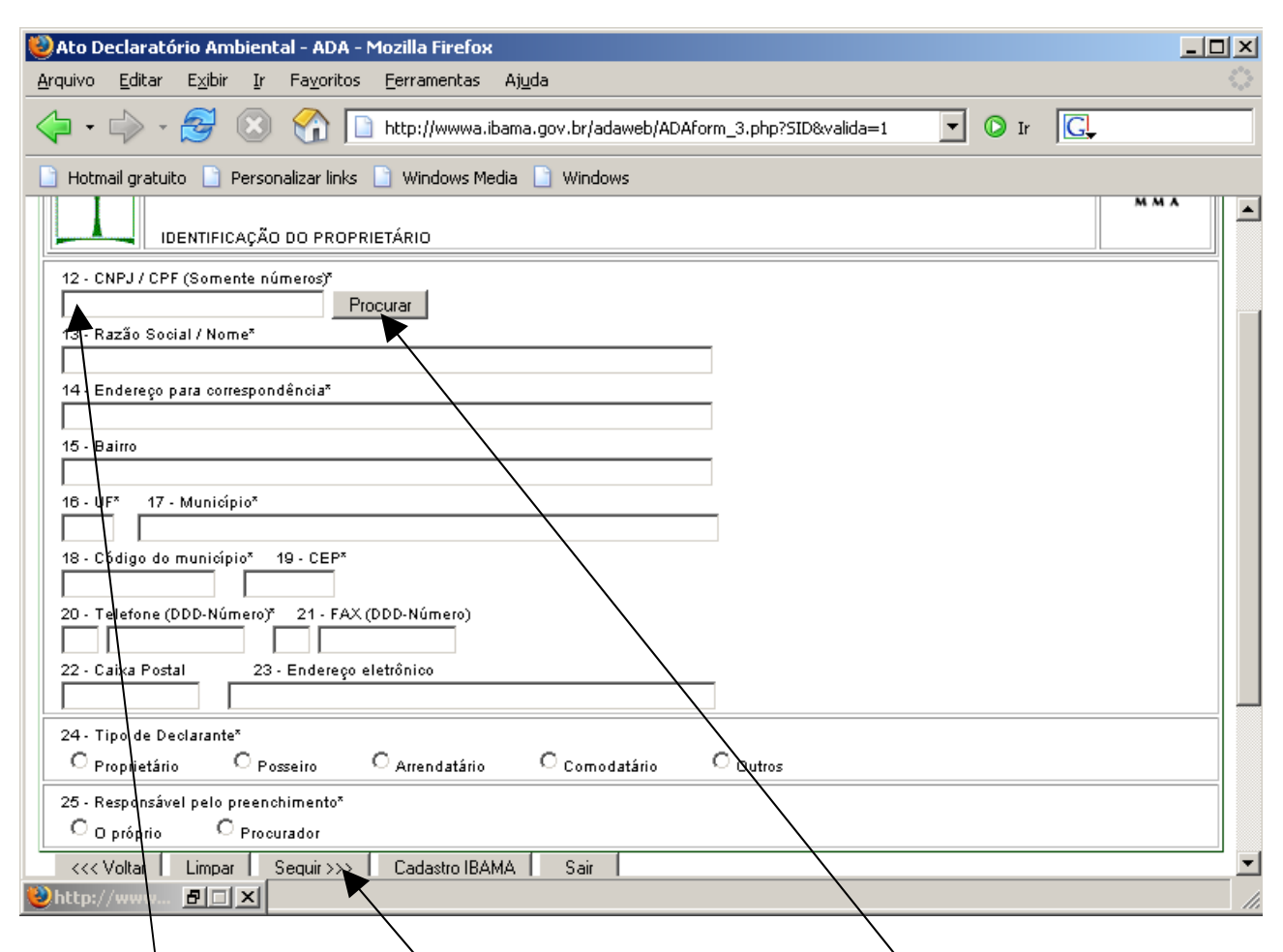

Informe o<sup>1</sup> CPF/CNPJ do proprietário do imóvel e clique no botão "Procurar" e os dados do proprietário serão exibidos. Preencha os campos 24(Tipo de Declarante) e 25(Responsável pelo preenchimento) e clique no botão "Seguir".

| Ato Declaratório Ambiental - ADA - Mozilla Firefox     Annius Editor Evibir Ir Esucritor Excamples Aiuda                                                                                                    |              |
|----------------------------------------------------------------------------------------------------|--------------|
| Figure Edital Edital 2 (1997) - Agentes Enrance as Aged                                                                                                    | =1 🔽 🖸 Ir 💽, |
| 📄 Hotmail gratuito 📄 Personalizar links 📄 Windows Media 📄 Windows                                                                                                    |              |
| DISTRIBUIÇÃO DAS ÁREAS DO IMÓVEL (Estes dados correspondem às informações contidad                                                                                                    | s no DIAT)   |
| Áreas total e de preservação permanente                                                                                                    |              |
| 26 - Área total do imóvel                                                                                                    |              |
| 27 - Área de preservação permanente - Leis No.4771/85 e 9393/96                                                                                                    |              |
| Áreas de utilização limitada                                                                                                    |              |
| 28 - Área de reserva legal - Leis No.4771/65, 7803/89 e 9393/96                                                                                                    |              |
| 29 - Área de reserva particular do patrimônio natural - RPPN - Lei No.9393/96                                                                                                    |              |
| 30 - Área de declarado interesse ecológico - Lei No.9393/98                                                                                                    |              |
| 31 - Área total florestal (27+28+29+30) - Lei No.9393/96                                                                                                    |              |
| Outras áreas                                                                                                    | 7            |
| 32 - Área com plano de manejo florestal - Leis No.4771/85 e Dec.1202/84                                                                                                    |              |
| 33 - Área com reflorestamento (com essências exóticas ou nativas) - Lei No.9393/96                                                                                                    |              |
| Contact Contact Con |              |
| AJUDA:                                                                                                    | <u> </u>     |
| Whttp://www                                                                                                    | 1.           |

Preencha os campos da tela acina de acordo com o que foi informado na declaração do ITR 2005, em seguida clique no botão "Seguir".

| 🦥 Ato Declaratório Ambiental - ADA - Mozilla Firefox                                                                                                    | _ <b>_ _</b> × |
|----------------------------------------------------------------------------------------------------|----------------|
| Arquivo Editar E⊻ibir Ir Fayoritos Eerramentas Ajuda                                                                                                    | 0              |
| 🗘 • 🖒 - 🚭 🙁 🏠 http://www.ibama.gov.br/adaweb/ADAform_5.php?SID&valida=1 💽 💽 Ir                                                                                                    | ]              |
| 📄 Hotmail gratuito 📄 Personalizar links 📄 Windows Media 📄 Windows                                                                                                    |                |
| TERMO DE RESPONSABILIDADE                                                                                                    | ПАМА<br>М М А  |
| As informações contidas neste formulário são a expressão da verdade. O IBAMA ao receber<br>os dados contidos neste Ato Declaratório Ambiental - ADA deverá inserí-los no SINIMA<br>(Art. 9ª - Lei 6938/81) e os encaminhará para a Receita Federal. |                |
| 34 - CNPJ / CPF do declarante ou representante legal* 034.526.359-61                                                                                                    |                |
| 35 - Nome do declarante ou representante legal™                                                                                                    |                |
| JOÃO EDSON BELLONI MAFRA                                                                                                    |                |
| 38 - Local (Cidade - UF)*                                                                                                    |                |
| 27. Data*                                                                                                    |                |
| 01/03/2006                                                                                                    |                |
| << <voltar seguir="">&gt;&gt;&gt; Sair</voltar>                                                                                                    |                |
| AJUDA:                                                                                                    |                |
| * Campo de preenchimento obrigatório.                                                                                                    |                |
|                                                                                                    |                |
| Whttp://www                                                                                                    |                |

Clique no botão "Seguir" para visualizar o resumo do preenchimento do ADA.

| 🕹 Ato Declaratório Ambiental - ADA - Resumo - Mozilla Firefox                                                                                                    |     |
|----------------------------------------------------------------------------------------------------|-----|
| <u>Arquivo Editar Exibir Ir Favoritos Eerramentas Ajuda</u>                                                                                                    | 10  |
| A Section 1 - A Section 1 - A Sectio |     |
| 📄 Hotmail gratuito 📄 Personalizar links 📄 Windows Media 📄 Windows                                                                                                    |     |
| Áreas de utilização limitada                                                                                                    |     |
| 28 - Área de reserva legal - Leis No. 4771/65, 7803/89 e 9393/96                                                                                                    |     |
| 28.1 - Área (ha): 56,000                                                                                                    |     |
| 28.2 - Município do cartório:                                                                                                    |     |
| 28.3 - Nome do cartório - Ofício:                                                                                                    |     |
| 28.4 - Data de averbação: 28.5 - Matrícula: 28.6 - Registro:                                                                                                    |     |
| 28.7 - Livro: 28.8 - Folhas:                                                                                                    |     |
| 29 - Área de reserva particular do patrimônio natural - RPPN - Lei No. 9393/96                                                                                                    |     |
| 29.1 - Área (ha): NÃO INFORMADO                                                                                                    |     |
| 30 - Área de declarado interesse ecológico - Lei No. 9393/96                                                                                                    |     |
| 30.1 - Área (ha): NÃO INFORMADO                                                                                                    |     |
| 31 - Área total florestal (27+28+29+30) - Lei No. 9393/96: 163,500 ha                                                                                                    |     |
| Outras áreas                                                                                                    |     |
| 32 - Área com plano de manejo florestal - Leis No. 4771/85 e Dec. 1202/84                                                                                                    |     |
| 32.1 - Área (ha): NÃO INFORMADO                                                                                                    |     |
| 33 - Área com reflorestamento (com essências exóticas ou nativas) - Lei No. 9393/96                                                                                                    |     |
| 33.1 - Área (ha): NÃO INFORMADO                                                                                                    |     |
| TERMO DE RESPONSABILIDADE                                                                                                    |     |
| 34 - CNPJ / CPF do declarante ou representante legal: 034.526.359-61                                                                                                    |     |
| 35 - Nome do declarante ou representante legal: JOÃO EDSON BELLONI MAFRA                                                                                                    |     |
| 36 - Local (Cidade - UF): CURITIBA , PR 37 - Data: 01/03/2006                                                                                                    |     |
|                                                                                                    |     |
| <<< Voltar Enviar>>> Sair                                                                                                    | 1   |
|                                                                                                    | ╝╤┨ |
| Shttp://www FIX                                                                                                    |     |

Caso todos os dados estejam corretos clique no botão "Enviar", para visualizar e imprimir o Recibo de entrega da declaração ao Ibama.

3. Solicitar senha de pessoa já cadastrada

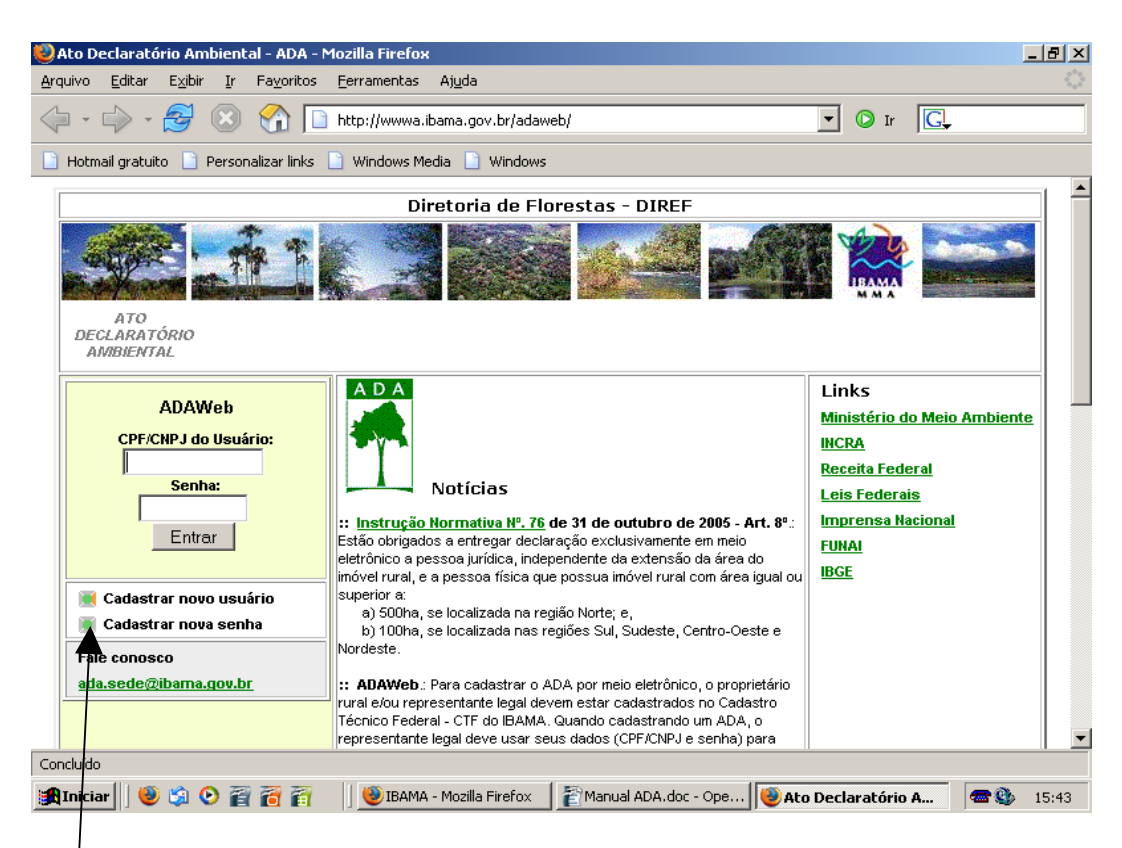

Clique em<sup>l</sup>"Cadastrar nova senha"

| Ibama/SAC - Recuperar senha                                                                                                    |  |
|----------------------------------------------------------------------------------------------------|--|
| Caso você tenha perdido ou não tenha recebido a sua senha, informe seu<br>CPF ou CNPJ e será enviada uma NOVA senha para o e-mail informado<br>durante o seu cadastramento. |  |
| SUA SENHA ANTIGA SERÁ INVALIDADA                                                                                                    |  |
| CNPJ ou CPF:                                                                                                    |  |
| Enviar                                                                                                    |  |

Digite o "CPF/CNPJ" e clique em enviar. Em seguida será exibida uma tela para preenchimento dos dados do solicitante inclusive e-mail, a senha será enviada para o e-mail que foi informado em aproximadamente 24 horas.